### REPUBLIK INDONESIA KEMENTERIAN HUKUM DAN HAK ASASI MANUSIA

## SURAT PENCATATAN CIPTAAN

Dalam rangka pelindungan ciptaan di bidang ilmu pengetahuan, seni dan sastra berdasarkan Undang-Undang Nomor 28 Tahun 2014 tentang Hak Cipta, dengan ini menerangkan:

Indonesia

Indonesia

**Program Komputer** 

1 September 2021, di Makassar

dilakukan Pengumuman.

Aplikasi U-Career

EC00202155927, 18 Oktober 2021

UNIVERSITAS NEGERI MAKASSAR

Nomor dan tanggal permohonan

Pencipta

Nama

5

Alamat

Kewarganegaraan

Pemegang Hak Cipta

Nama Alamat

Kewarganegaraan

Jenis Ciptaan

Judul Ciptaan

Tanggal dan tempat diumumkan untuk pertama kali : di wilayah Indonesia atau di luar wilayah Indonesia

Jangka waktu pelindungan

Nomor pencatatan

adalah benar berdasarkan keterangan yang diberikan oleh Pemohon. Surat Pencatatan Hak Cipta atau produk Hak terkait ini sesuai dengan Pasal 72 Undang-Undang Nomor 28 Tahun 2014 tentang Hak Cipta.

000286851

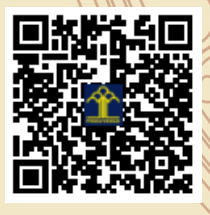

a.n Menteri Hukum dan Hak Asasi Manusia Direktur Jenderal Kekayaan Intelektual u.b. Direktur Hak Cipta dan Desain Industri

Berlaku selama 50 (lima puluh) tahun sejak Ciptaan tersebut pertama kali

Dr. Farida Aryani, M.Pd., Dr. Muhammad Rais, M.P., M.T. dkk

Jln. A.P. Pettarani, Makassar, SULAWESI SELATAN, 90222

Jln. A.P. Pettarani, Makassar, SULAWESI SELATAN, 90222

ŢŢ

 $\mathbf{V}$ 

Dr. Syarifuddin, S.T., M.H.

NIP.197112182002121001

Dalam hal pemohon memberikan keterangan tidak sesuai dengan surat pernyataan, Menteri berwenang untuk mencabut surat pencatatan permohonan.

### V

Disclaimer:

### LAMPIRAN PENCIPTA

| No | Nama                          | Alamat              |
|----|-------------------------------|---------------------|
| 1  | Dr. Farida Aryani, M.Pd.      | Jln. A.P. Pettarani |
| 2  | Dr. Muhammad Rais, M.P., M.T. | Jln. A.P. Pettarani |
| 3  | Hamdan Arfandy, S. Kom., M.T. | Jln. A.P. Pettarani |

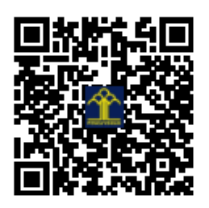

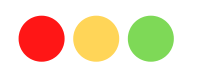

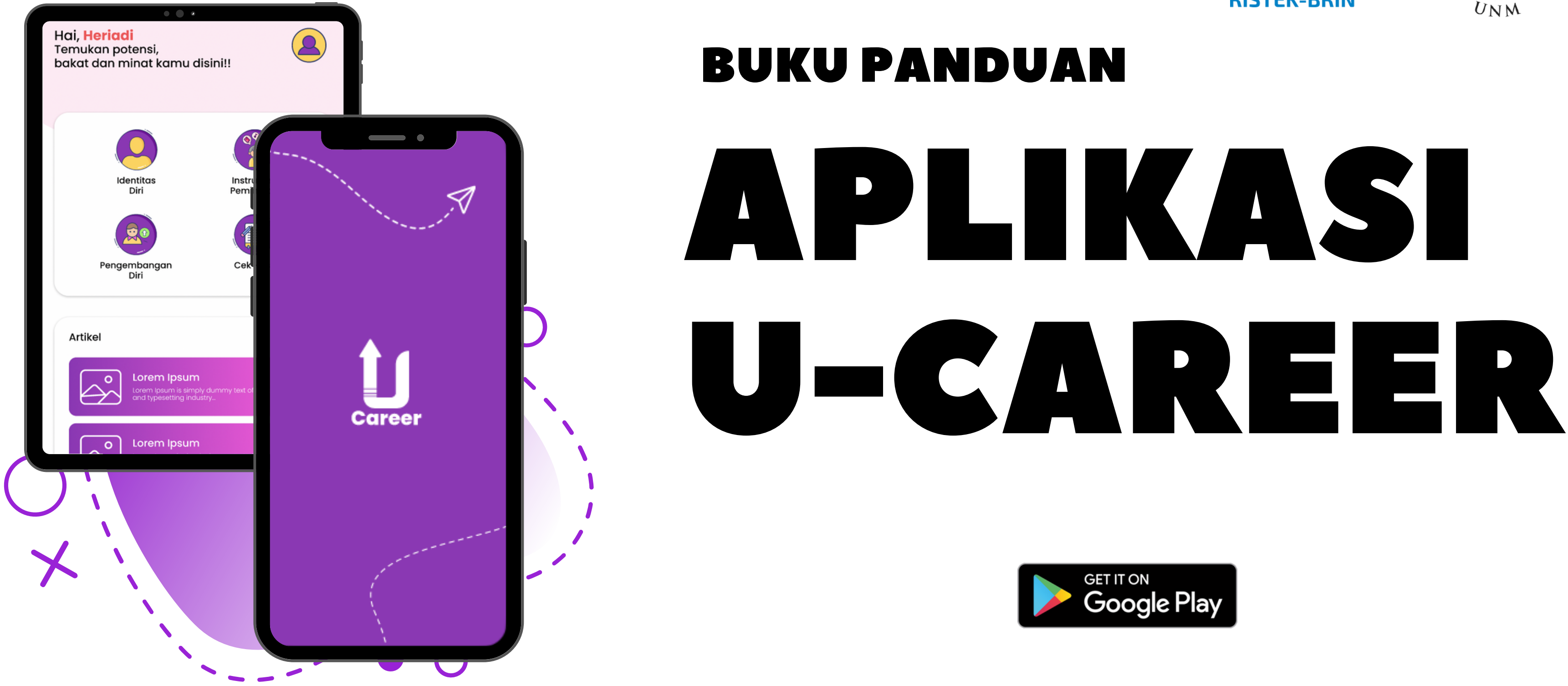

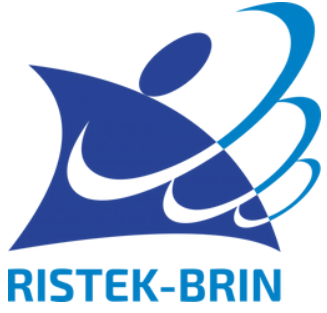

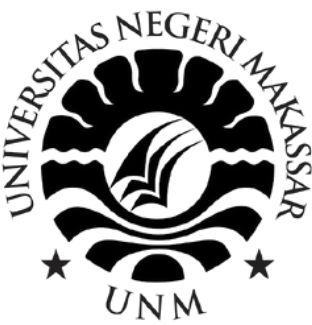

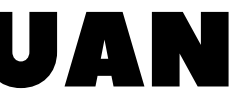

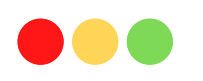

Selamat datang di aplikasi U-Career, sebuah aplikasi yang di kembangkan khusus untuk siswa (i) SMK untuk menemukan jurusan yang tepat sesuai potensi dan bakat

Landing page akan menampilkan logo dan slogan dari U-Career.

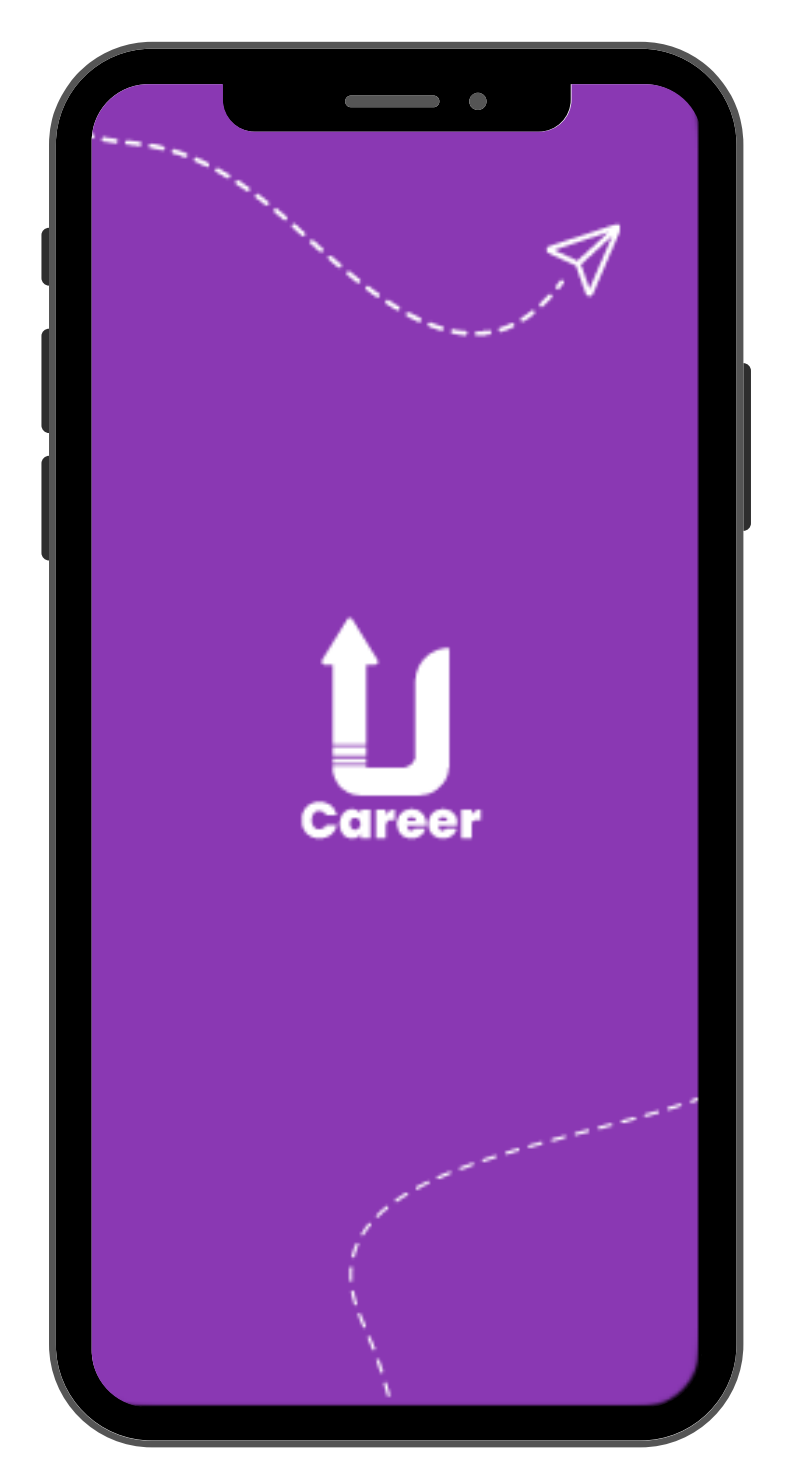

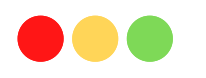

## Landing Page 1

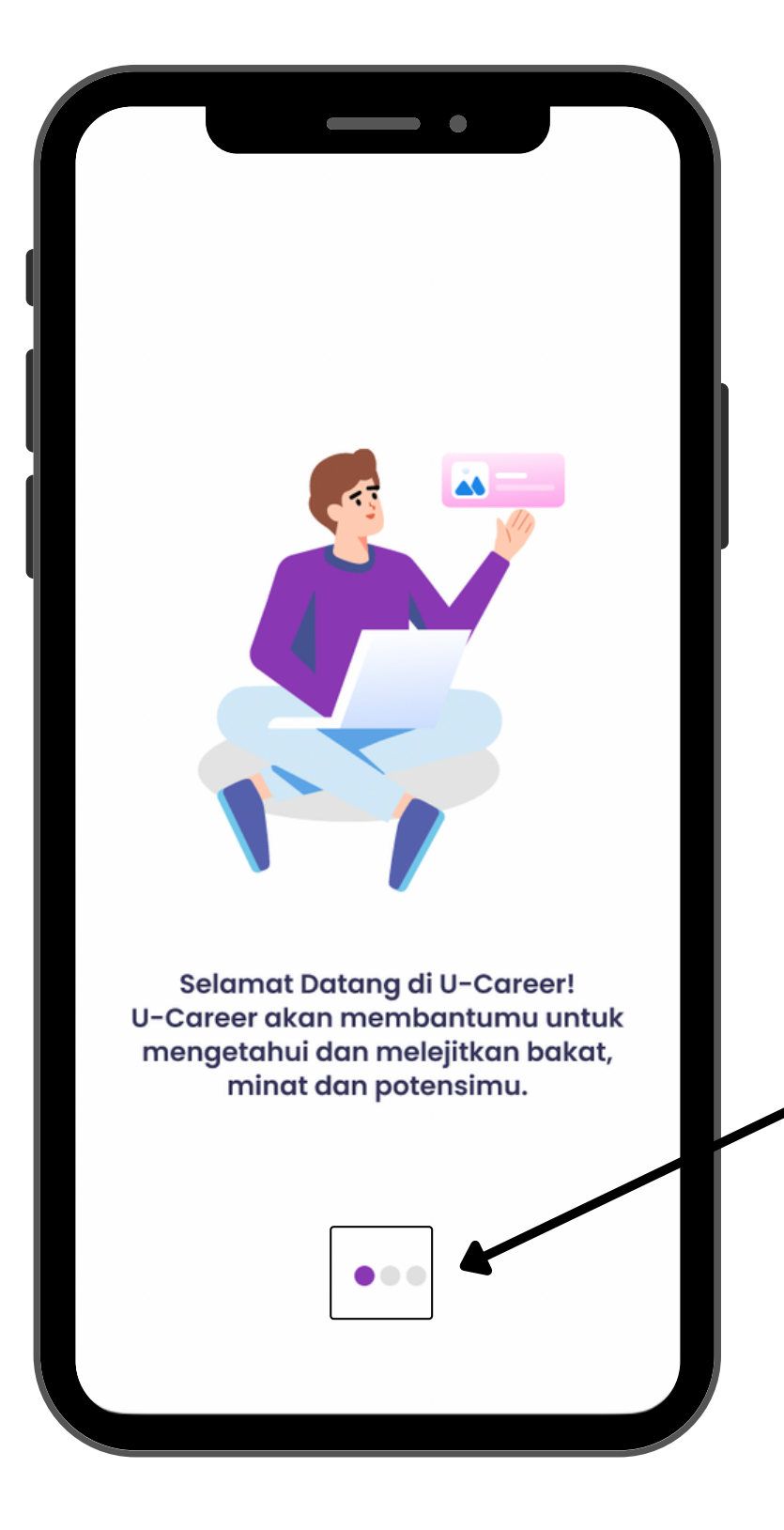

Usap layar ke samping untuk memahami instruksi aplikasi

## Tampilan dari landing page 1 berisi tentang informasi aplikasi U-Career,

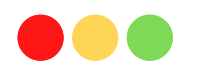

## Usap layar ke samping untuk memahami instruksi aplikasi

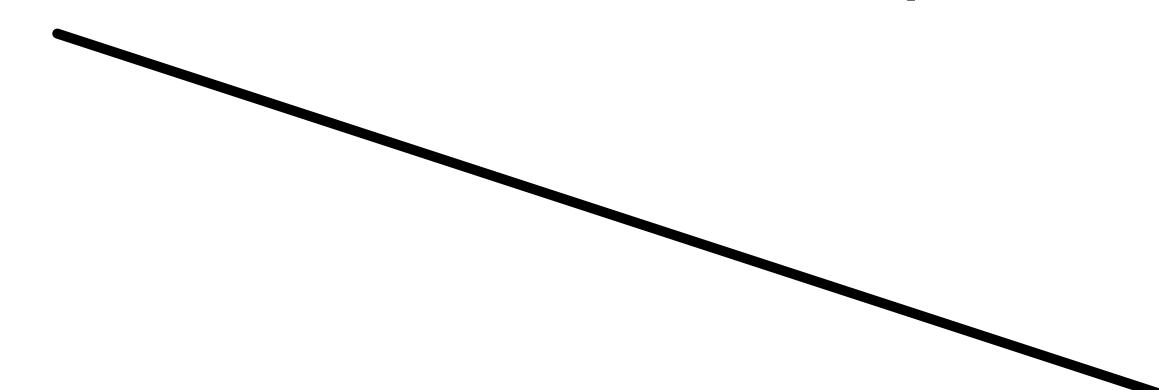

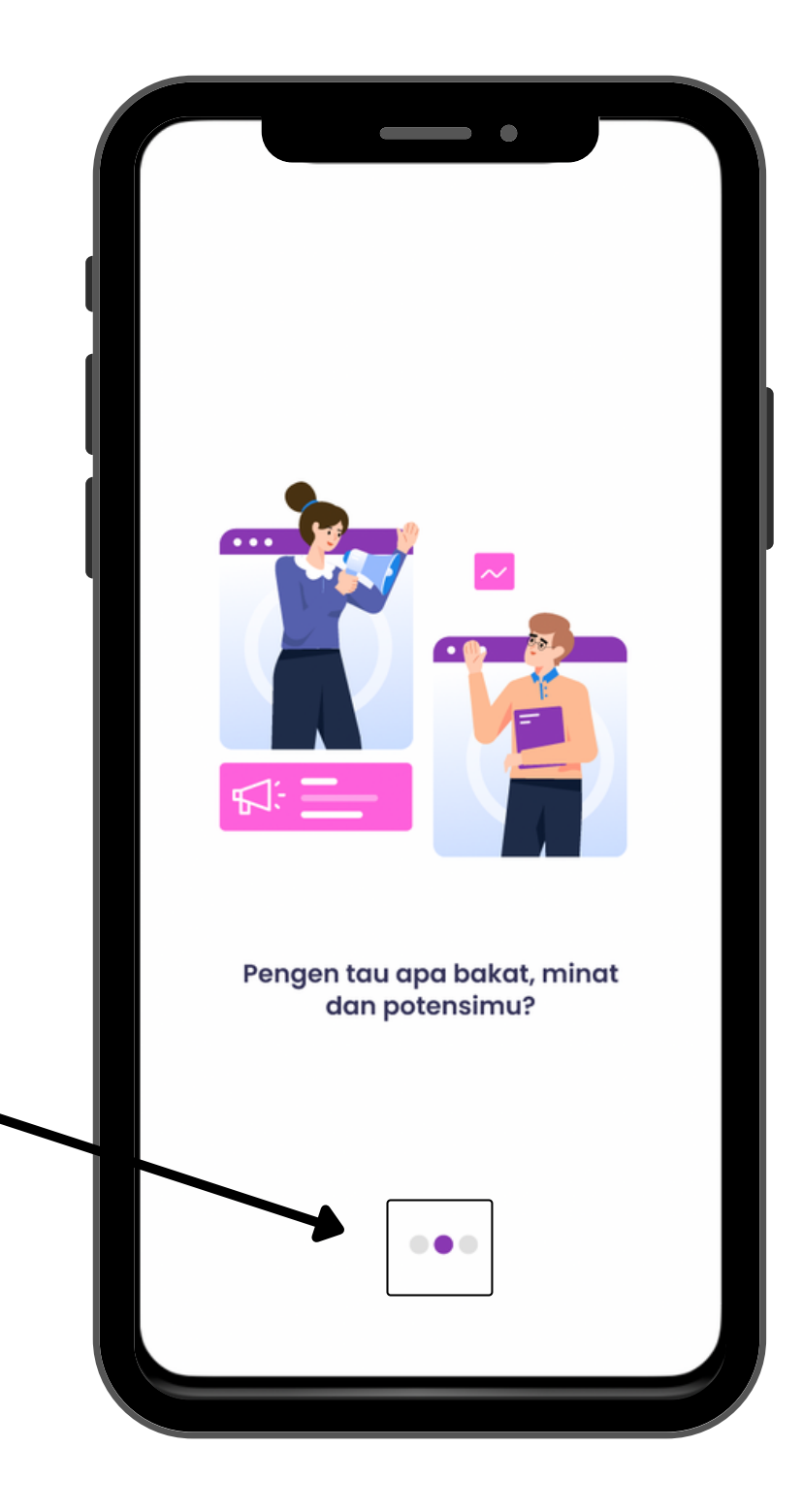

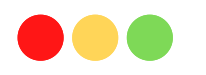

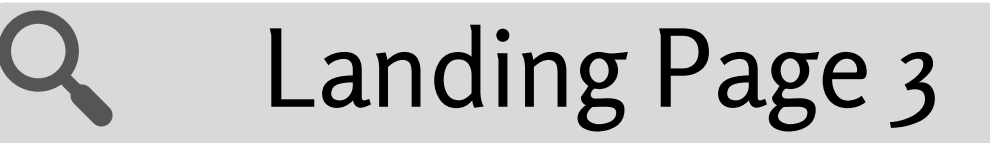

## Klik "Yuk, Mulai!" untuk menjalankan aplikasi U-Career

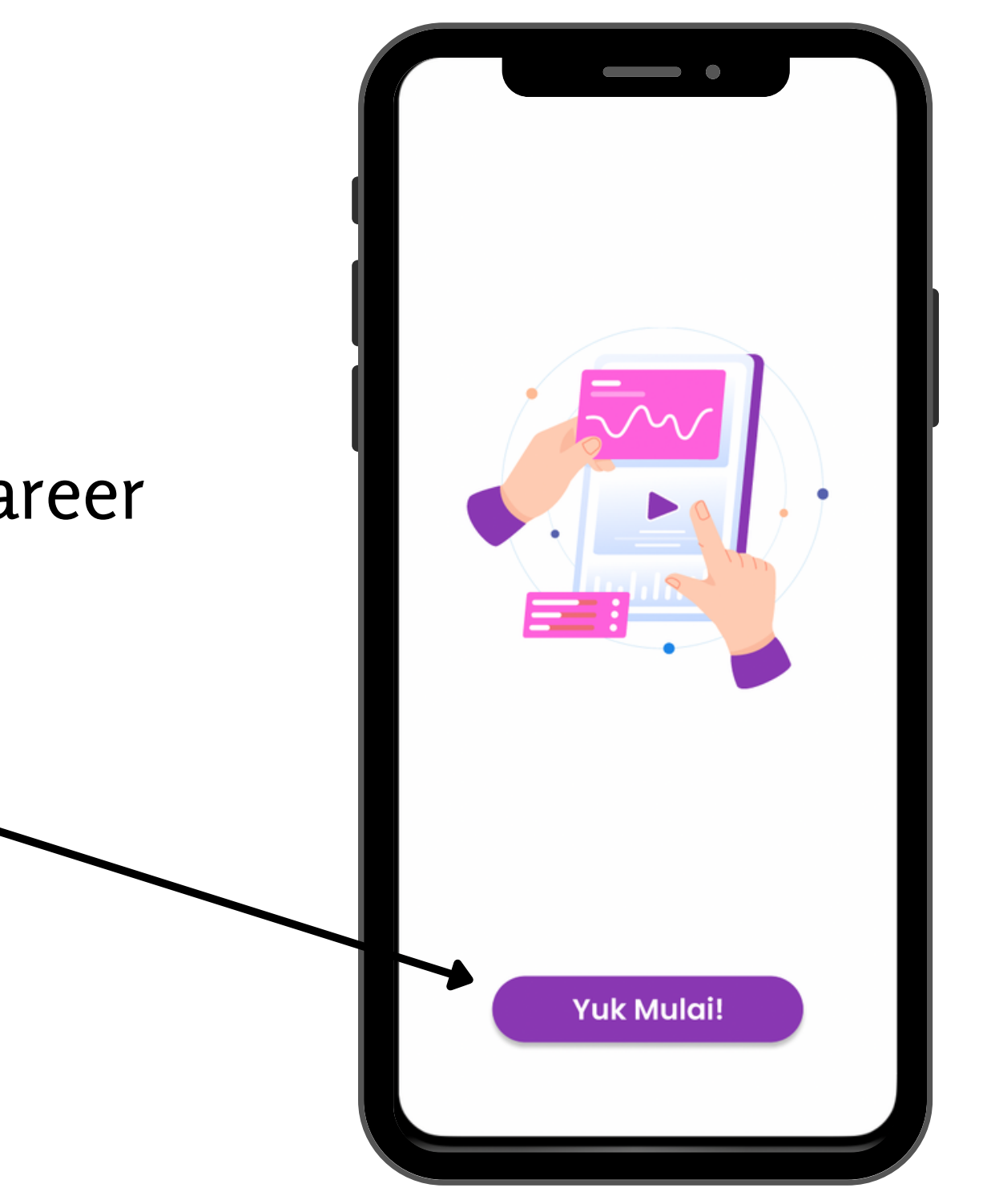

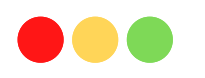

## Pengguna baru terlebih dahulu perlu melakukan registrasi dengan mengisi form Nama lengkap, Email, Password yang telah di sediakan lalu, klik "Daftar"

| <i>←</i>        |               |  |
|-----------------|---------------|--|
|                 |               |  |
|                 |               |  |
| Nama            | Lengkap       |  |
|                 |               |  |
|                 |               |  |
| Email           |               |  |
| Email           |               |  |
| Passwa          | ord           |  |
| Passwo          | ord           |  |
| Passwa          | ord           |  |
| Email<br>Passwa | ord<br>Daftar |  |

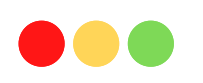

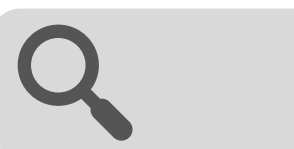

Log-In

# Email Password Masuk Belum punya akun?

Daftar sekarang

Menu Log-In terlebih dahulu harus di isi oleh user, setiap user perlu mencantumkan email aktif dan memasukkan password yang telah di registrasi, lalu klik "**Masuk**"

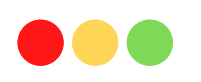

### Aplikasi ini menampilkan 5 fitur pada halaman ini yaitu:

1) Identitas diri adalah fitur yang disediakan kepada siswa SMK untuk mengisi identitas, pengalaman organisasi, pendidikan dan keahlian siswa.

2) Fitur pengembangan diri adalah fitur untuk membantu siswa mengenali soft skill, life skill melalui fitur literasi yang dilengkapi artikel

3) Instrumen peminatan adalah fitur untuk membantu siswa SMK dalam memilih sekolah lanjutan yang diminati, disukai dan direkomendasikan oleh orang tua dan guru BK sebanyak 3 pilihan.

4) Fitur cek hasil bertujuan fitur yang dikembangkan untuk mengetahui hasil dari instrumen penelitian yang telah di pilih.

5) Cek Hasil adalah fitur yang sedang dikembangkan untuk guru BK setiap sekolah dalam melihat hasil analisis siswa yang telah mengakses aplikasi ini.

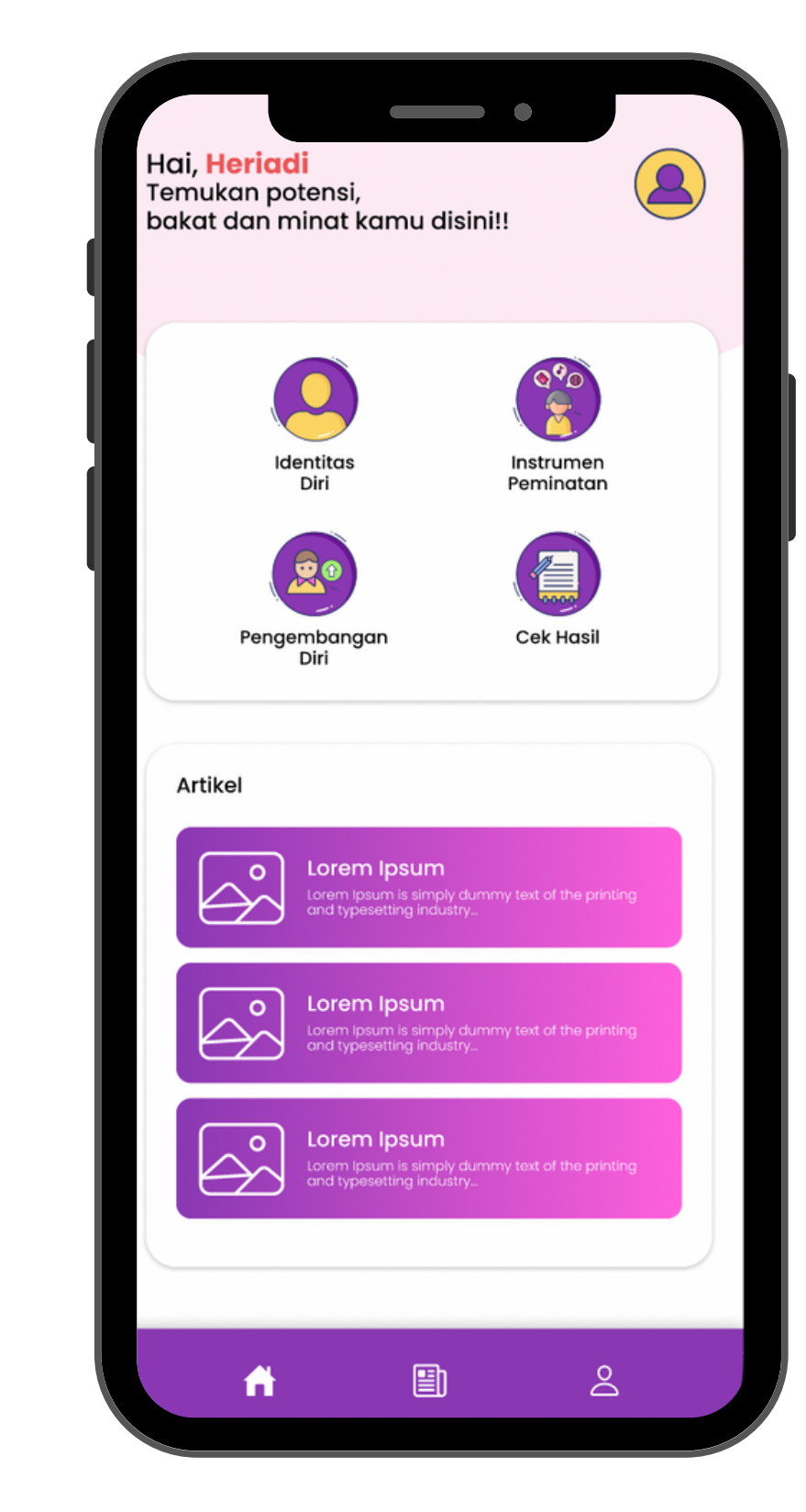

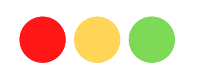

Pada fitur identitas diri/ profile. User/ siswa dapat melihat informasi data diri sesuai instrumen yang telah di lengkapi, fitur ini dapat di edit kembali sehingga user akan dapat memperbaharui **Bio profesional**, **pengalaman organisasi, pendidikan, keahlian** yang dimiliki.

Klik **keluar** untuk menyimpan data

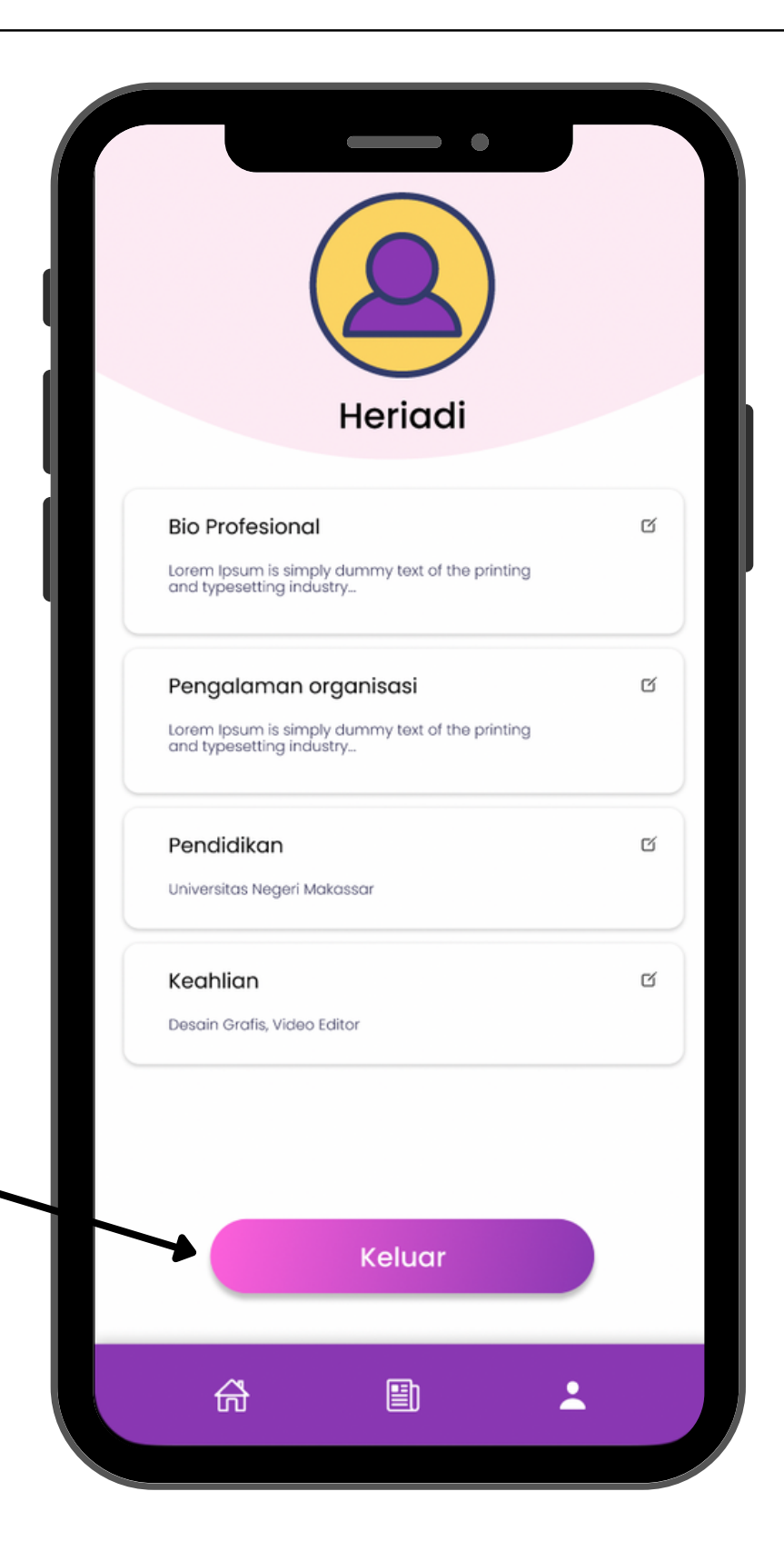

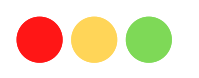

## Menu Pengembangan Diri

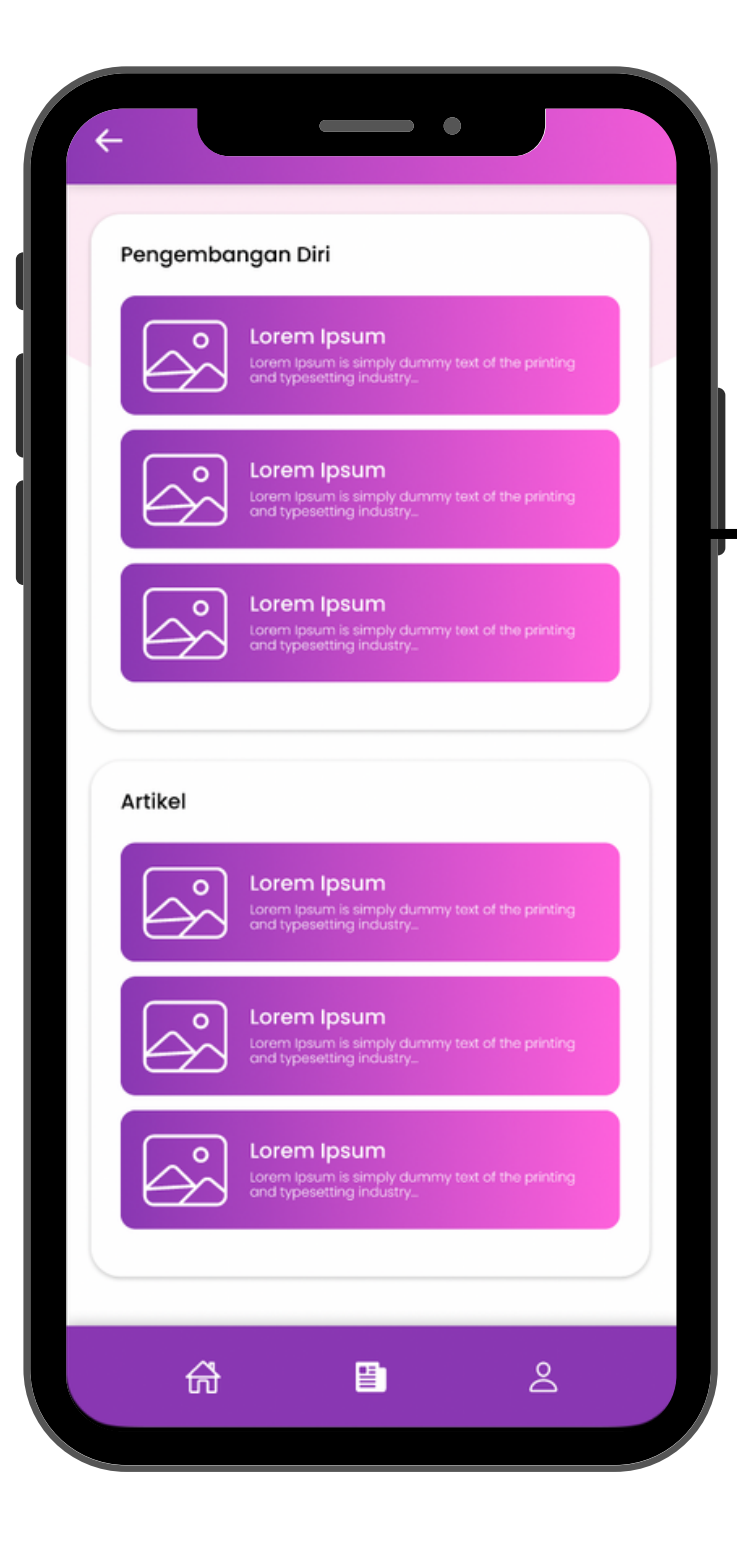

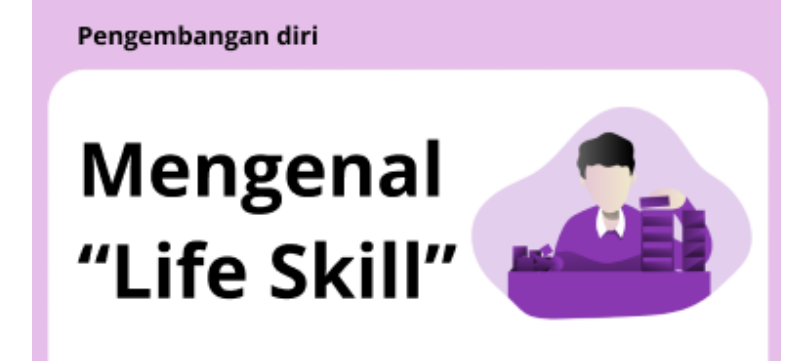

Life skill adalah kemampuan, keberanian kita untuk menghadapi berbagai masalah dalam hidup. Perilaku kita dalam menghadapi tantangan hidup itulah skill yang perlu kita kembangkan. berikut ini 10 life skill inti yang disebutkan oleh WHO. Pada menu pengembangan diri, siswa SMK dapat memperoleh informasi pendukung terkait pengembangan **life skil, soft skill** yang akan membantu siswa mengenali dan mengembangkan potensi dirinya berbasis **literasi digital**.

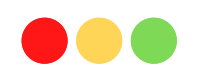

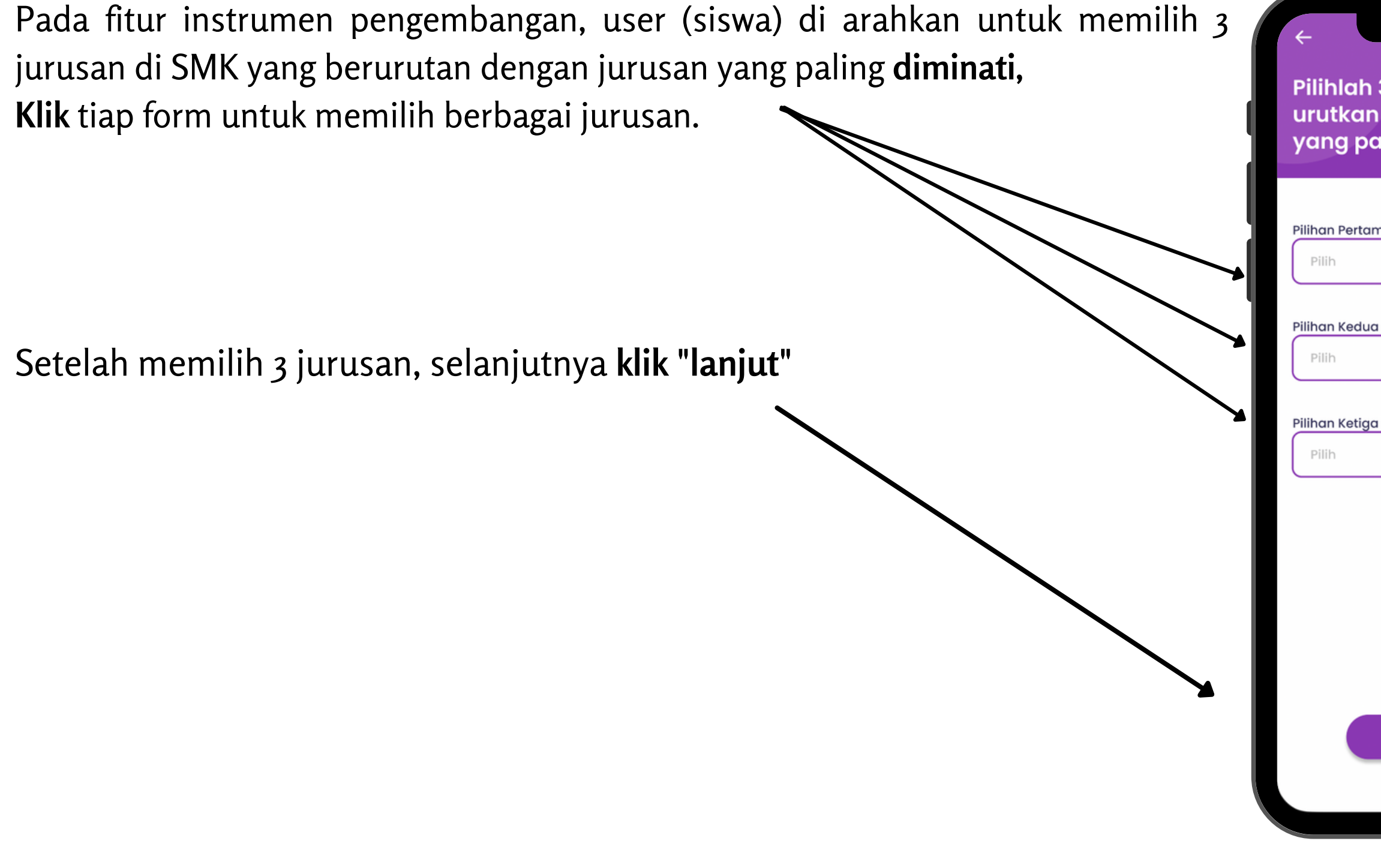

| li minati. |                                    |
|------------|------------------------------------|
|            | Pilihan Pertama                    |
|            | Pilih                              |
|            | Teknologi dan Rekayasa             |
|            | Energi dan Pertambangan            |
|            | Teknologi Informasi dan Komunikasi |
|            | Kesehatan dan Pekerja Sasial       |
|            | Agribisnis dan agroteknologi       |
|            | Kemaritiman                        |
|            | Bisnis dan Manajemen               |
|            | Pariwisata                         |
|            | Seni dan Industri Kreatif          |
|            |                                    |
|            |                                    |
|            |                                    |
|            |                                    |

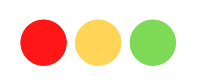

Tes RIASEC merupakan salah satu jenis tes psikologi yang bertujuan untuk membantu kamu memperkirakan karier yang sesuai dengan diri yang dikembangkan oleh John Holland. Kepanjangan dari RIASEC adalah Realistic, Investigative, Artistic, Social, Enterprising, dan Conventional. Tes tersebut berisi pilihan jawaban sesuai atau tidak sesuai dengan diri. Hasil dari tes ini menunjukan kecenderungan kepribadia dari enam tipe kepribadian. Mendapatkan dua atau tiga tipe kepribadian, namun akan ada satu kepribadian yang paling dominan, dan kepribadian lainnya akan memberikan gambaran yang sesuai dengan dirimu.

Pada fitur instrumen pengembangan, user (siswa) di arahkan untuk memilih pernyataan yang paling sesuai dengan karakter diri, Klik tiap form untuk memilih-

Setelah memilih form yang tersedia, selanjutnya klik "Berikutnya"

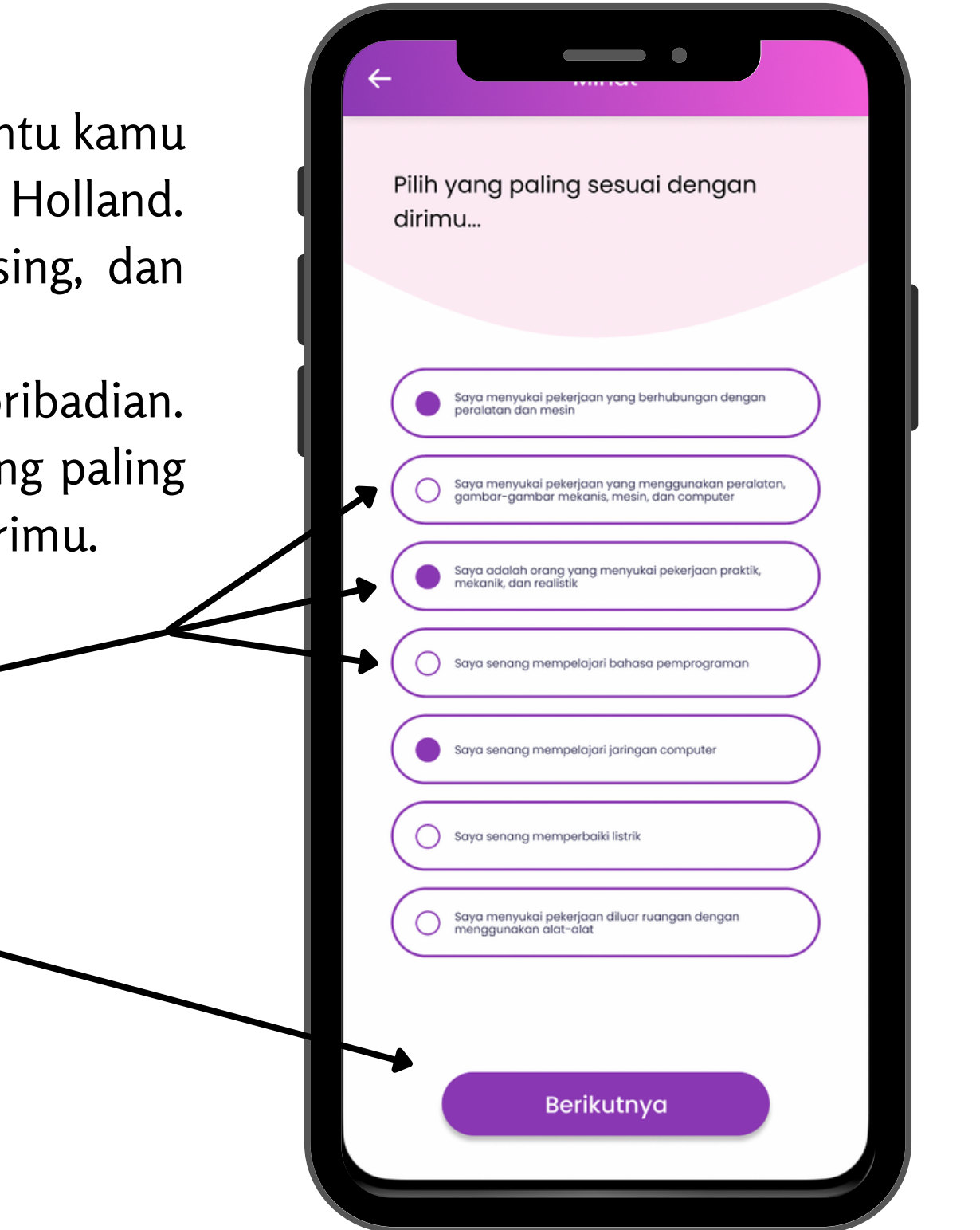

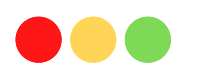

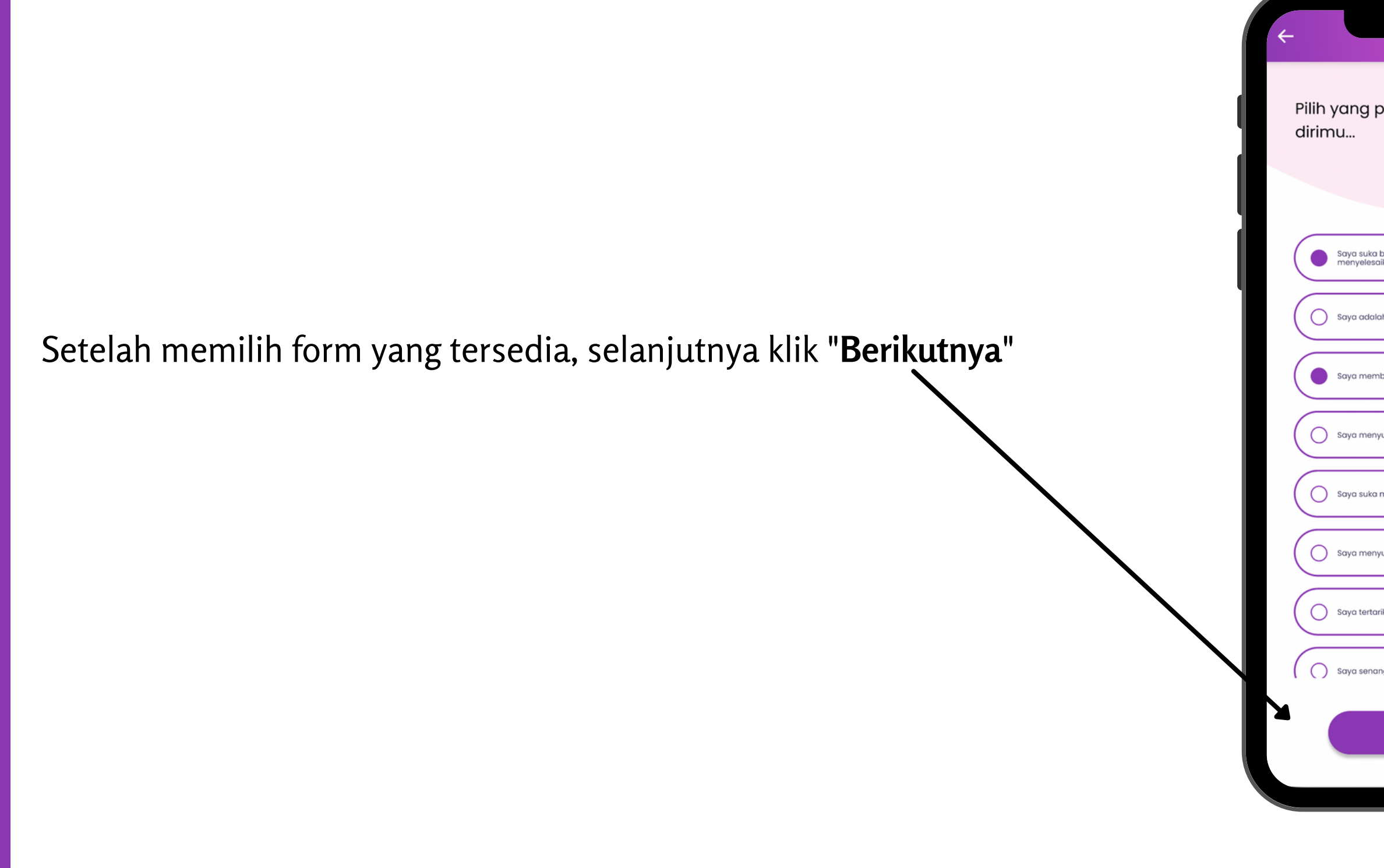

| •                                                                                |               |  |
|----------------------------------------------------------------------------------|---------------|--|
| g paling sesuai dengan                                                           |               |  |
|                                                                                  |               |  |
| suka belajar dan memiliki kemampuan<br>elesaikan soal-soal matematika atau sains |               |  |
| adalah orang yang teliti                                                         |               |  |
| membaca buku ilmiah                                                              |               |  |
| menyukai ilmu pengetahuan alam                                                   |               |  |
| suka melalukan penelitian di laboratorium                                        |               |  |
| menyukai budidaya tanaman dan memasarkannya                                      |               |  |
| tertarik mempelajari teknologi pertanian                                         |               |  |
| senang mempelajari ilmu kemaritiman                                              | $\mathcal{D}$ |  |
| Berikutnya                                                                       |               |  |
|                                                                                  |               |  |

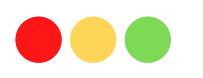

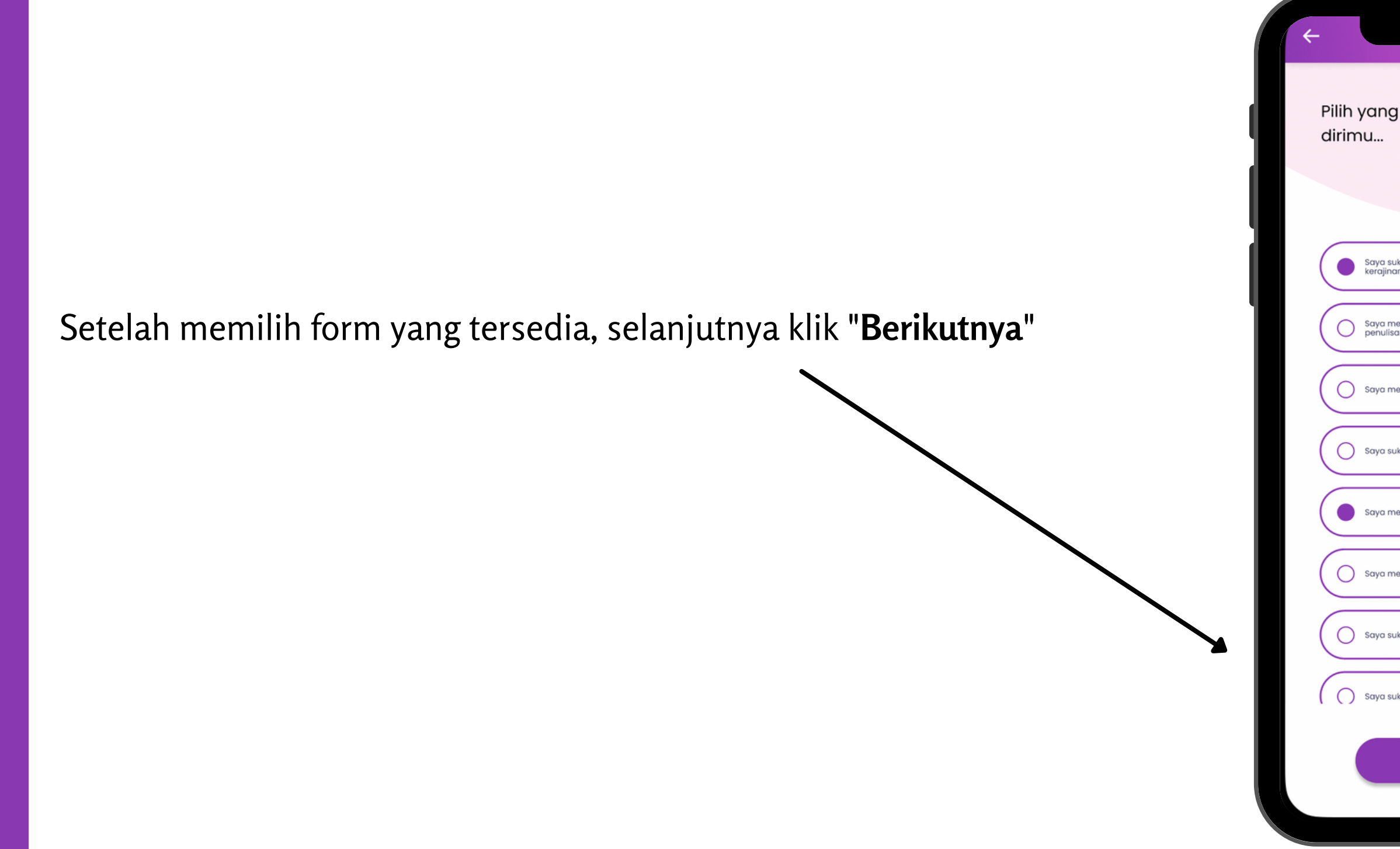

| ng paling sesuai dengan                                                                                    |               |  |
|----------------------------------------------------------------------------------------------------|---------------|--|
|                                                                                                    |               |  |
| a suka melakukan aktifitas kreatif seperti seni, drama,<br>ijinan, tari, music atau penulisan kreatif      | )             |  |
| a memiliki kemampuan artistik yang baik seperti dalam<br>ulisan kreatif, drama, kerajinan, musik atau seni |               |  |
| a menyukai desain baju, poster, grafis, dan interior                                                       |               |  |
| a suka melukis dan memahat                                                                                 |               |  |
| a menyukai photography dan cinematography                                                                  | )             |  |
| a menyukai budidaya tanaman dan memasarkannya                                                              | )             |  |
| a suka mempelajari ilmu tata boga                                                                          |               |  |
| a suka mempelajari ilmu tata busana                                                                        | $\mathcal{D}$ |  |
| Berikutnya                                                                                                 |               |  |
|                                                                                                    |               |  |

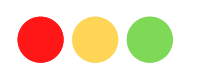

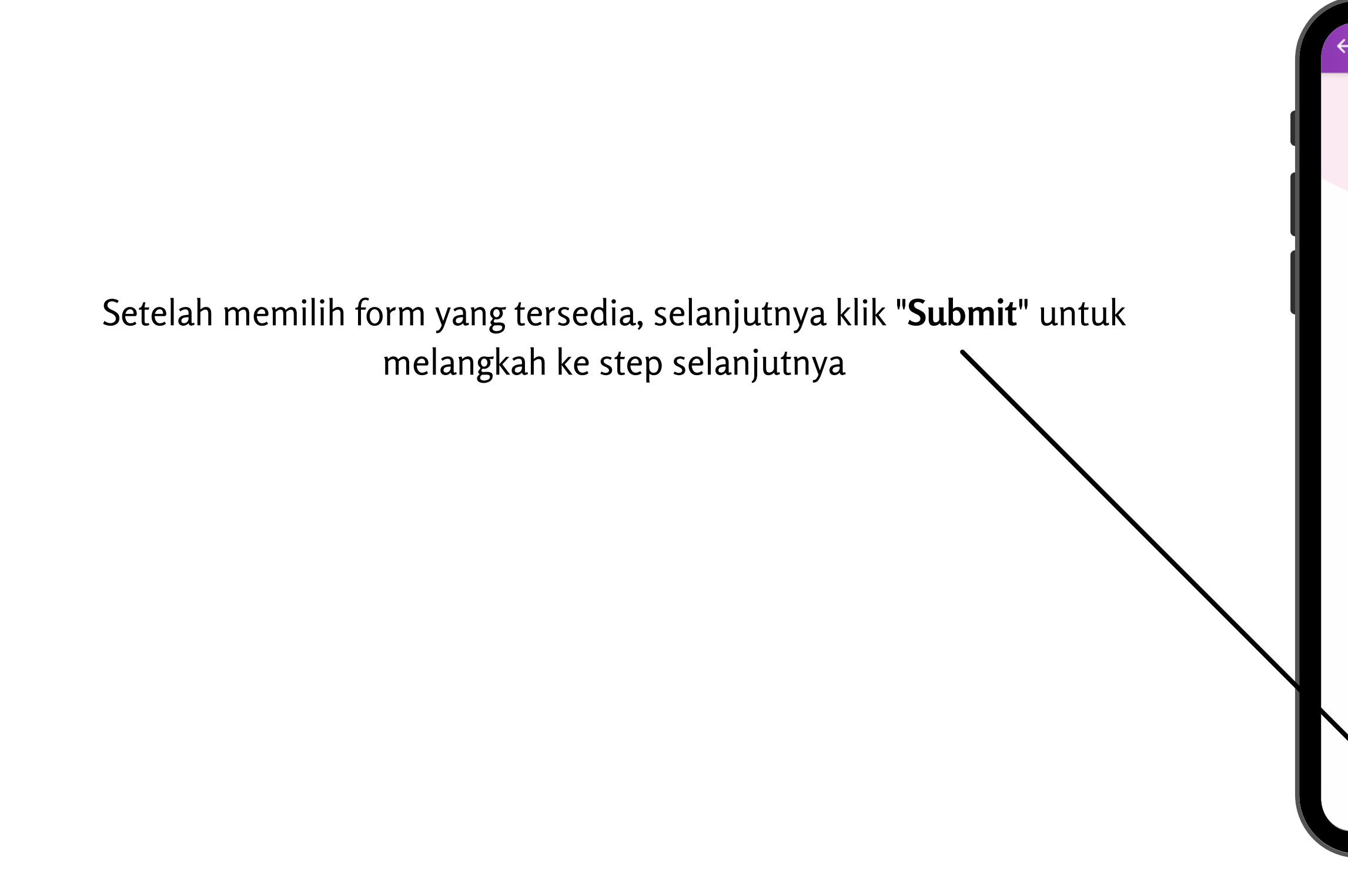

| Pilih yang paling sesuai dengan<br>dirimu                                                                                                    |  |  |  |
|----------------------------------------------------------------------------------------------------|--|--|--|
|                                                                                                    |  |  |  |
| Saya suka mengerjakan sesuatu yang dapat membantu<br>orang lain: seperti mengajar, melakukan pertolongan<br>pertama, atau memberikan informasi |  |  |  |
| Saya senang terlibat dalam aktifitas sosial                                                                                                    |  |  |  |
| Saya mudah untuk berbicara dengan semua jenis orang                                                                                            |  |  |  |
| Saya mahir menolong orang yang bermasalah                                                                                                    |  |  |  |
| Saya dapat menjadi pendengar yang baik                                                                                                    |  |  |  |
| Saya memiliki kemampuan yang baik dalam mengajar,<br>melakukan konseling, merawat, atau memberikan<br>informasi                                |  |  |  |
| Saya mahir dalam menjelaskan suatu hal pada orang lain                                                                                         |  |  |  |
|                                                                                                    |  |  |  |
| Submit                                                                                                    |  |  |  |
|                                                                                                    |  |  |  |

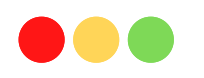

Pada fitur instrumen pengembangan, user (siswa) di arahkan untuk mengisi nilai rata-rata dari mata pelajaran yang tersedia di aplikasi (Matematika, IPA, IPS, Bahasa Indonesia dan Bahasa Inggris), Klik form untuk mengisi

Setelah mengisi nilai mata pelajaran, selanjutnya klik "lanjut"

| Masukkan      | nilai ber | dasarkan |
|---------------|-----------|----------|
| roup out loan |           |          |
| raport kar    | nu        |          |

### Nilai Matematika

Masukkan nilai kamu

### Nilai IPA

Masukkan nilai kamu

### Nilai IPS

Masukkan nilai kamu

### Nilai Bahasa Indonesia

Masukkan nilai kamu

### Nilai Bahasa Inggris

Masukkan nilai kamu

Lanjut

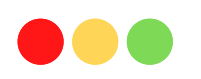

## Menu Instrumen Peminatan

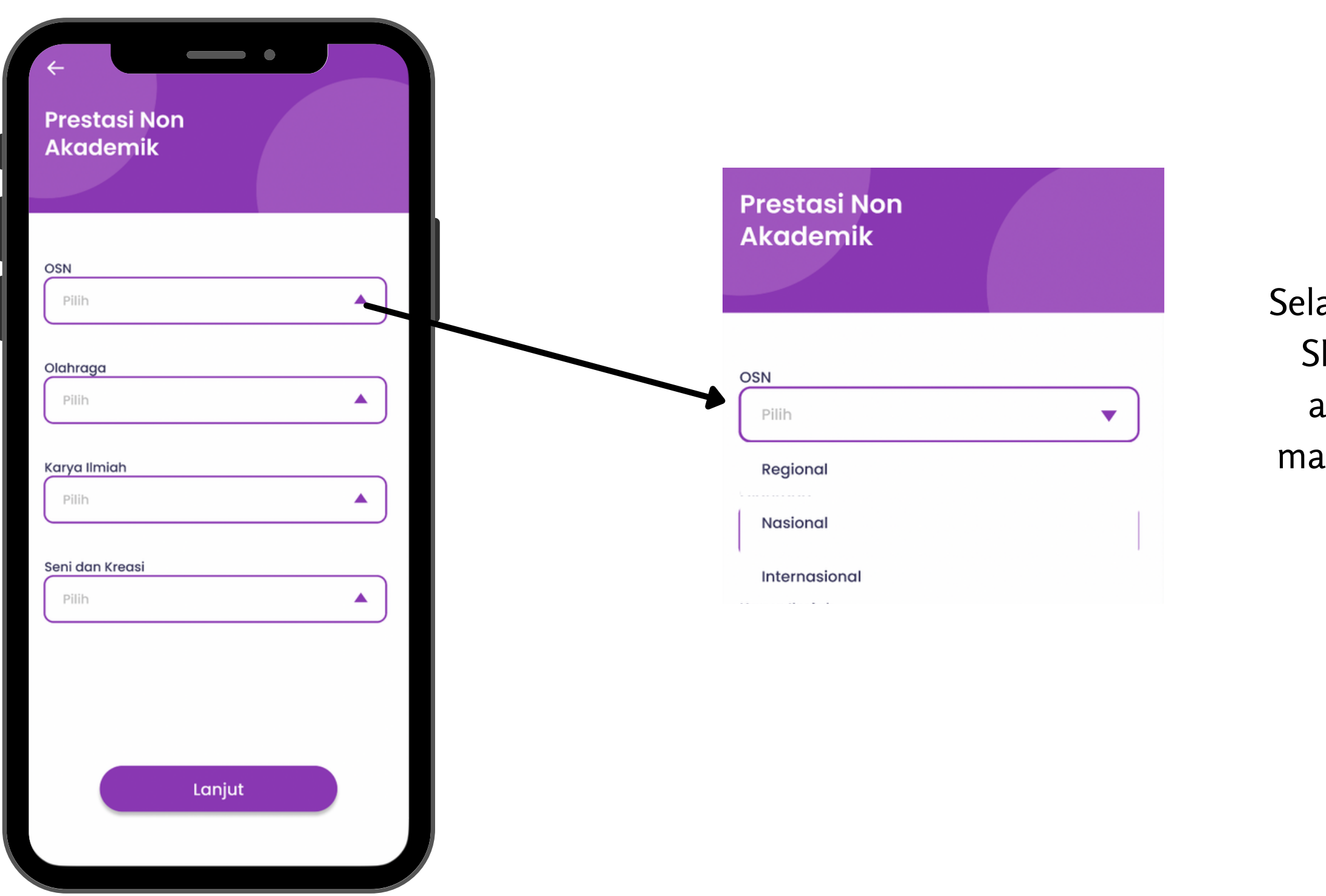

Selanjutnya menu pada intrumen peminatan, siswa SMK/ User di instruksikan mengisi prestasi non akademik berupa OSN, olahraga, karya ilmiah, maupun **seni dan kreasi** di tingkat **regional** sampai tingkat internasional sebagai penunjang.

## Hasil

Siswa secara langsung akan memperoleh **rekomendasi 3** jurusan setelah user/siswa mengisi keseluruhan instruksi pada fitur Instrumen peminatan, siswa diharap meminta **bimbingan** kepada orang tua atau guru BK berdasarkan perolehan hasil.

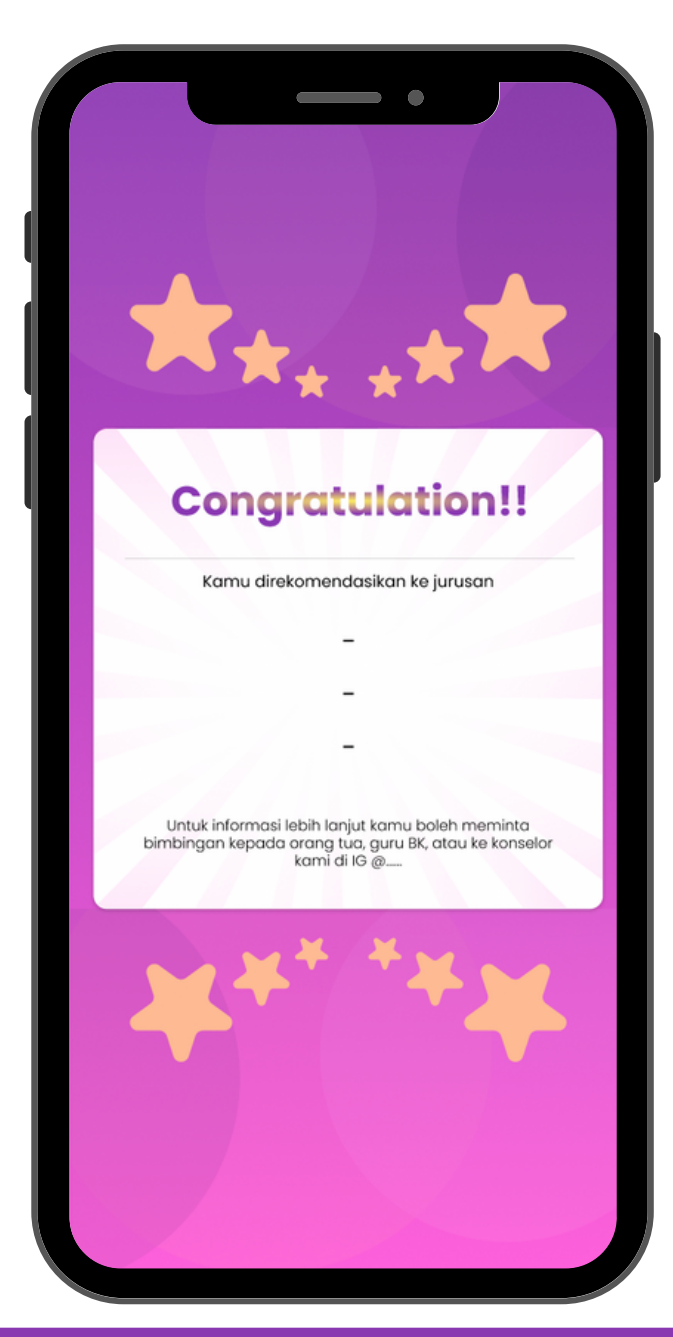

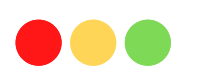